Ilmoittautuminen ja osallistumisen merkkaaminen myClubin selainversiossa

Ilmoittautuminen myClubissa - Registration on myClub

| Voin<br>myClub        | Voimisteluseura Helsinki - VSH ry                                                 |                                     |                         |                       |  |
|-----------------------|-----------------------------------------------------------------------------------|-------------------------------------|-------------------------|-----------------------|--|
| Ilmoittautumiset (28) | Tapahtumat Tiedotteet Laskut                                                      | Yhteystiedot Kauppa                 | Aktiivisuus             | Esimerkki Lapsi 2 🔫   |  |
| ▼ Suodatus            |                                                                                   |                                     |                         | Kaikki Tulevat Mukana |  |
| MA 6.2.               | LEIRI: Cheerleadingleiri alakoululaisille 59.6.2<br>Kesä 2023 harrasteleirit      | 2023<br>9 Kivikon telinesali 1. krs | Paikkoja jäljellä<br>3  | Ilmoittaudu           |  |
| MA 6.2.               | • LEIRI: Parkourleiri alakoululaisille 59.6.2023<br>Kesä 2023 harrasteleirit      | <b>Q</b> Kivikon Jekkulinna 3. krs  | Paikkoja jäljellä<br>15 | Ilmoittaudu           |  |
| MA 6.2.               | LEIRI: Jekkuleiri 1 alakoululaisille 59.6.2023     Kesä 2023 harrasteleirit       | <b>Q</b> Liikuntamylly Jekkusali    | Paikkoja jäljellä<br>5  | Ilmoittaudu           |  |
| MA 6.2.               | LEIRI: Tramppaleiri alakoululaisille 1216.6.20<br><i>Resă 2023 harrasteleirit</i> | 23<br>• Kivikon jekkulinna 3. krs   | Paikkoja jäljellä<br>1  | Ilmoittaudu           |  |
| MA 6.2.               | LEIRI: Jekkuleiri 2 alakoululaisille 1216.6.2023<br>Kesä 2023 harrasteleirit      | 9 Liikuntamylly Jekkusali           | Paikkoja jäljellä<br>2  | Ilmoittaudu           |  |

- $\rightarrow$  "Ilmoittautumiset" välilehdeltä voit valita oikean ryhmän
- $\rightarrow$  From "Registrations" page you are able to choose the right group for you

| муёнеммім<br>TI 2.5.<br>16:15                                  | o 2009-2014 Jekkukoulu tytöt JATKO LIIKUNTAMYLLY TI<br>16:15-17:30<br>Voimistelu Kesä 2023 Q Liiku | a TO klo Paikkoja jäljellä<br>3<br>ntamylly jekkusali | Osallistun |
|----------------------------------------------------------------|----------------------------------------------------------------------------------------------------|-------------------------------------------------------|------------|
| 1 Tiedot                                                       | Nikataulu 🗋 Lasku                                                                                  |                                                       |            |
| Ilmoittautuminen<br>Liikuntamylly Jekku<br>2.5.2023 16:15 - 20 | sali<br>6.2023 🏥 Paikkoja jäljellä 3                                                               |                                                       |            |

→ Klikkaa oikean ryhmän kohdalla "Ilmoittaudu", jonka jälkeen olet oletuksena osallistumassa koko kauden kaikkiin harjoituksiin

 $\rightarrow$  Click on the right group to registrate and after that you'll be by default participating for the entire season

Harjoituksiin osallistumisen merkkaaminen - Marking participation for individual exercise

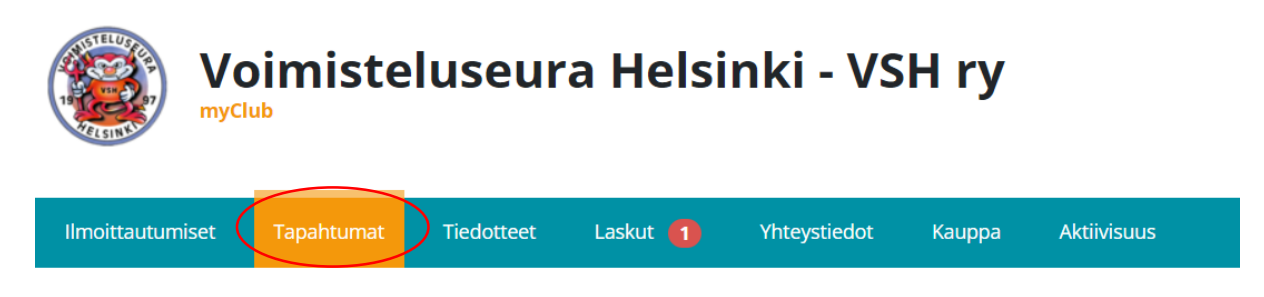

→ Siirry yksittäisten harjoitusten sivulle valitsemalla yläpalkista "Tapahtumat"

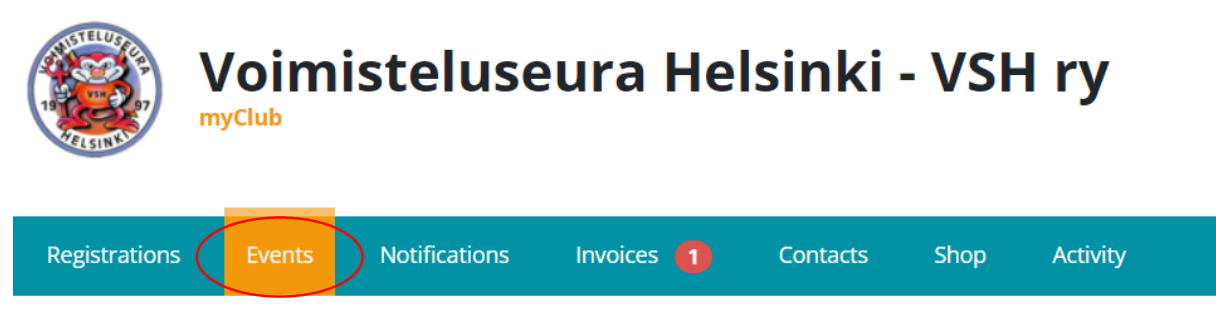

ightarrow Go to the individual training tab by selecting "Events"

| MYÖHEMMIN                       |   |                                                                                                    |                        |                   |
|---------------------------------|---|----------------------------------------------------------------------------------------------------|------------------------|-------------------|
| <b>TI 2.5.</b><br>16:15 - 17:30 | ~ | 2009-2014 Jekkukoulu tytöt JATKO LIIKUNTAMYLLY TI klo 16:15-<br>17:30<br>Voimistelu Kesä 2023      Q Liikuntamylly Jekkusali | <b>⊘</b><br>Osallistun | 😢<br>En osallistu |
| <b>TO 4.5.</b><br>16:15 - 17:30 | ~ | 2009-2014 Jekkukoulu tytöt JATKO LIIKUNTAMYLLY TO klo 16:15-17:30 Voimistelu Kesä 2023     Q Liikuntamylly Jekkusali         | <b>⊘</b><br>Osallistun | En osallistu      |
| <b>TI 9.5.</b><br>16:15 - 17:30 | ~ | 2009-2014 Jekkukoulu tytöt JATKO LIIKUNTAMYLLY TI klo 16:15-<br>17:30 Voimistelu Kesä 2023     Q Liikuntamylly Jekkusali     | <b>⊘</b><br>Osallistun | S<br>En osallistu |

→ Klikkaa "En osallistu" sen harjoituksen kohdalla, jolloin voimistelija ei pääse osallistumaan

| LATER                     |   |                                                                                                    |                 |         |
|---------------------------|---|----------------------------------------------------------------------------------------------------|-----------------|---------|
| TUE 2.5.<br>16:15 - 17:30 | ~ | 2009-2014 Jekkukoulu tytöt JATKO LIIKUNTAMYLLY TI klo 16:15-<br>17:30<br>Voimistelu Kesä 2023                            | <b>⊘</b><br>Yes | No      |
| THU 4.5.<br>16:15 - 17:30 | ~ | 2009-2014 Jekkukoulu tytöt JATKO LIIKUNTAMYLLY TO klo 16:15-17:30 Voimistelu Kesä 2023     Q Liikuntamylly Jekkusali     | ♥<br>Yes        | 8<br>No |
| TUE 9.5.<br>16:15 - 17:30 | ~ | 2009-2014 Jekkukoulu tytöt JATKO LIIKUNTAMYLLY TI klo 16:15-<br>17:30 Voimistelu Kesä 2023     Q Liikuntamylly Jekkusali | <b>⊘</b><br>Yes | 8<br>No |

 $\rightarrow$  Click "No" when not able to participate